## 1. Schritt: Registriermenü öffnen:

https://www.stadtradeln.de/registrieren

| > C A https://www.stadtradeln.de/registrier   STADTRADELN                    | Für Radelnde            | 값 Q                                                        | Suchen<br>Ergebnisse                      | 호 III 한<br>Die Kampagne (ⓒ Log         |
|------------------------------------------------------------------------------|-------------------------|------------------------------------------------------------|-------------------------------------------|----------------------------------------|
| F                                                                            | Registrierung           | Login                                                      |                                           |                                        |
| 1 2                                                                          | 3                       | 4                                                          | 5                                         |                                        |
| Registrierung/Login Kommu<br>Neuanmeldung                                    | ne Team                 | Persönliche Date                                           | n Datenschu<br>Spielrege                  | tz/<br>In                              |
| Registrierung                                                                | <u>ن</u>                | .ogin                                                      |                                           | $( \Rightarrow )$                      |
| Du möchtest zum ersten Mal beim STADTRADELN registriere dich bitte hier neu. | I teilnehmen? bann (j D | u hast bereits einen STA<br>ann kannst du diesen hi        | DTRADELN-Accoun                           | t aus dem Vorjahr?                     |
|                                                                              | B                       | ITTE BEACHTEN: Nach<br>Jusst du wieder deine Ko<br>ründen. | dem Abgleich deiner<br>ommune und dein Te | r persönlichen Daten<br>am wählen bzw. |
|                                                                              |                         |                                                            |                                           | Weiter                                 |

# 2. Schritt: Bundesland und Ort wählen:

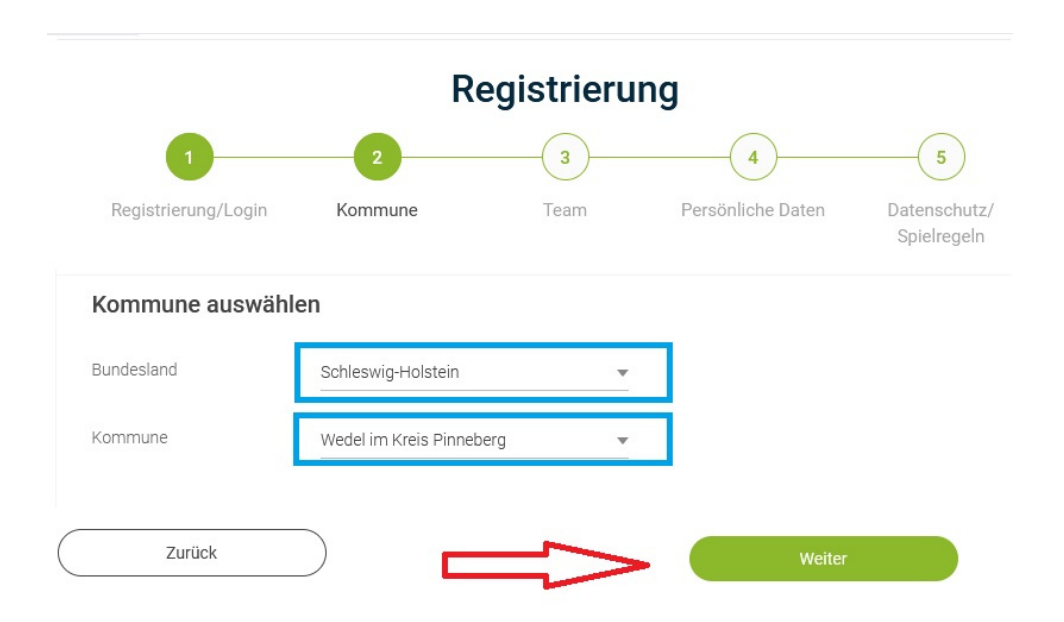

### 3. Schritt: Vorhandenem Team beitreten:

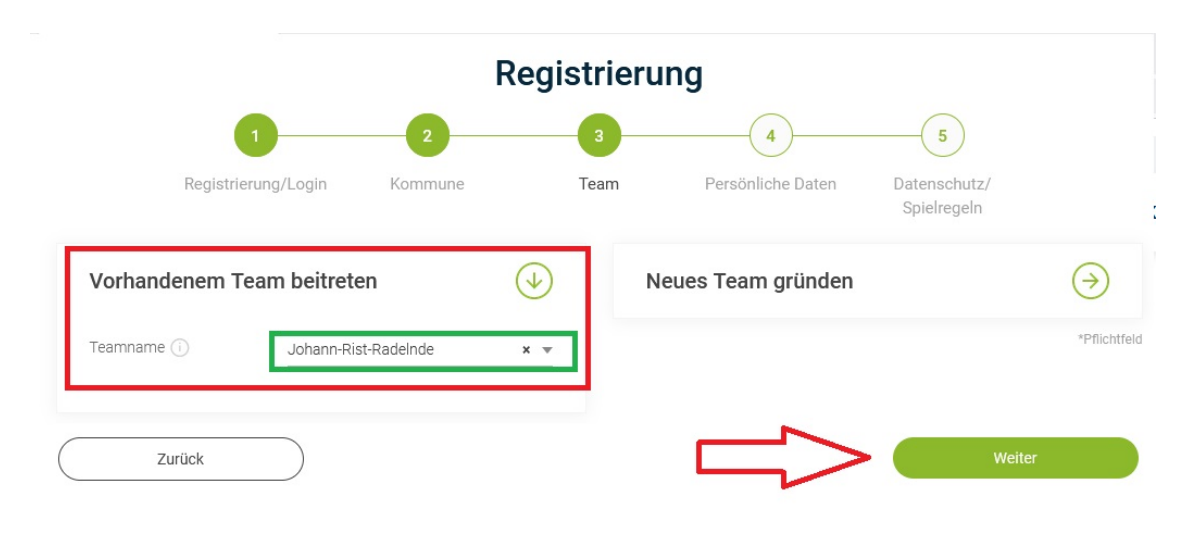

### 4.1 Schritt: Persönliche Daten eingeben:

Hinweis: Diese Daten dienen nur der Registrierung, man kann später angeben, welche von diesen Daten auf der Seite angezeigt werden. Eine mögliche gewünschte Anonymität kann dadurch jederzeit gewährleistet werden (s. Schritt 9).

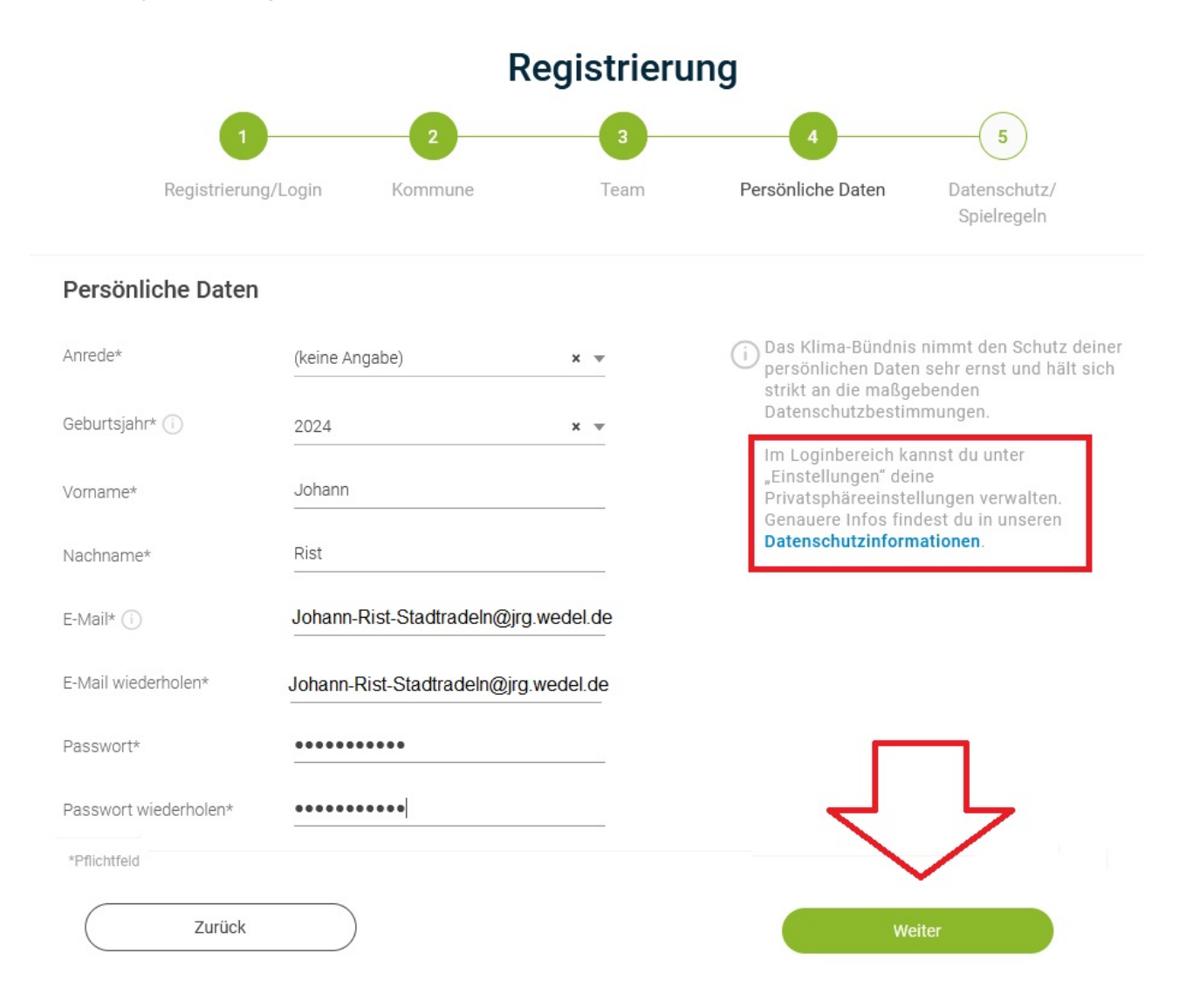

# 4.1 Schritt: Altersabfrage:

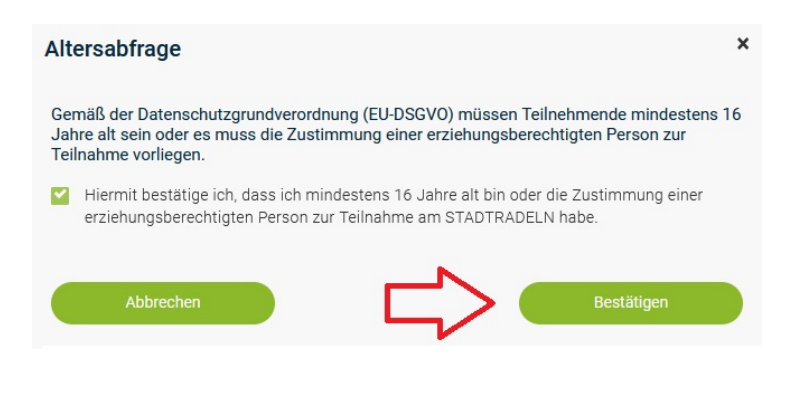

### 5. Schritt: Registrierung abschließen:

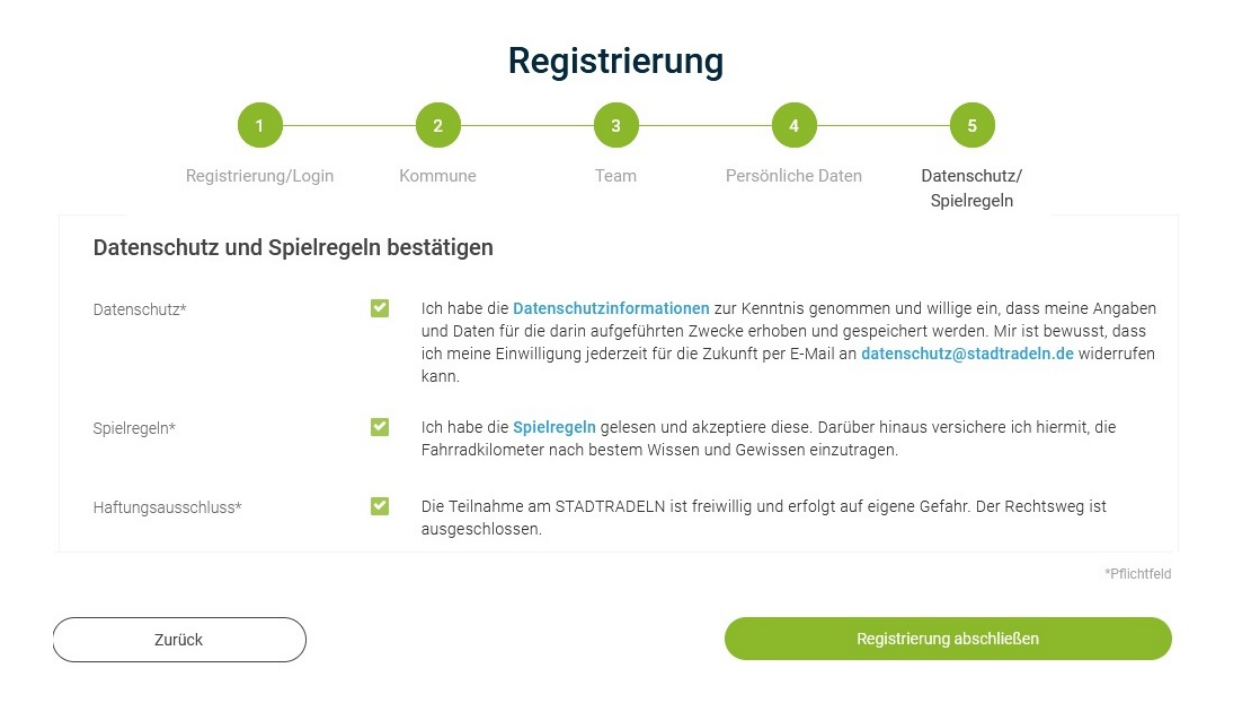

## 6. Schritt: Registrierungsmail beachten:

#### Fast fertig!

#### Johann-Rist-Stadtradeln@jrg.wedel.de

Wir haben eine Nachricht an deine hinterlegte E-Mail-Adressegeschickt. Bitte klicke in dieser E-Mail auf dengrünen Button, um deine Registrierung abzuschließen.

In Einzelfällen kann der Versand bis zu 6 Stunden benötigen. Bitte schaue auch im Spam-Ordner nach. Wenn du keine E-Mail von uns erhältst, wende dich an deine lokale Koordination oder an **info@stadtradeln.de**.

#### E-Mail-Link nochmal versenden

#### Der folgende Text Ist für normale Stadtradler nicht relevant.

#### Du bist gewähltes und stimmberechtigtes Mitglied im Kommunalparlament deiner Kommune?

Bitte schreibe deiner Koordination eine E-Mail, sie hinterlegt diese Information in deinem Account. Gib dazu einfach den Namen deiner Kommune ein und finde die jeweiligen Ansprechpartner\*innen:

### 7. Schritt: Benutzerkonto bestätigen:

Hallo Johann Rist,

toll, dass Du beim STADTRADELN dabei sein möchtest!

Dein Benutzername: Johann-Rist-Stadtradeln@jrg.wedel.de

Zur Bestätigung Deines Benutzerkontos hier klicken:

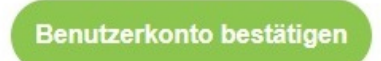

Hast Du Dich NICHT beim STADTRADELN registriert, dann klicke hier

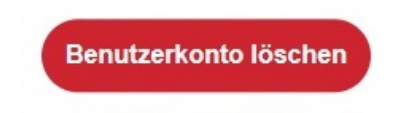

Viel Spaß beim Kilometersammeln für mehr Radförderung, Klimaschutz und Lebensqualität wünscht

Dein STADTRADELN-Team von Klima-Bündnis Services

### 8. Schritt: Login:

### Nach Bestätigung des Benutzerkontos wird man automatisch auf die Login-Seite weitergeleitet:

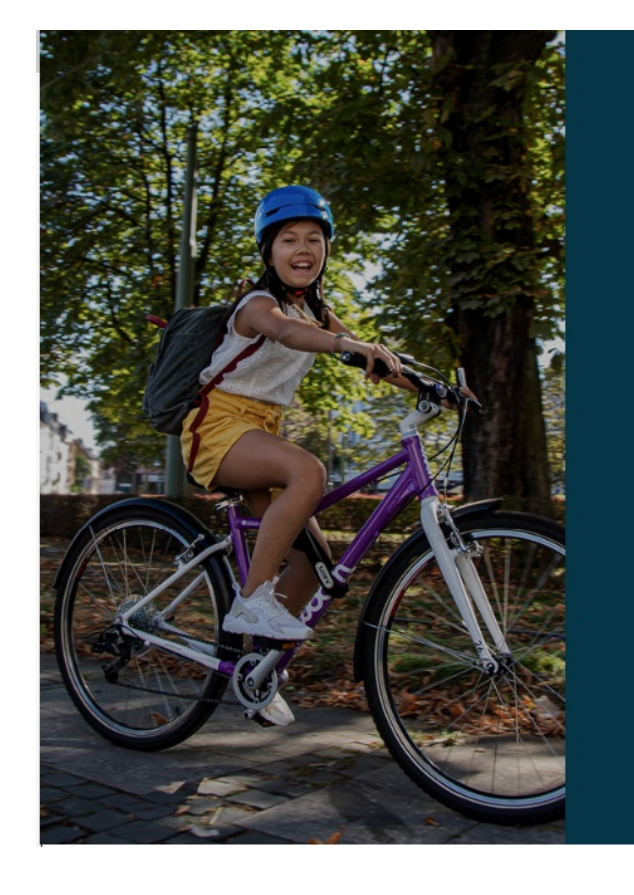

#### Registrierung erfolgreich abgeschlossen!

Du kannst dich jetzt einloggen. Viel Spaß beim Radeln und Kilometersammeln wünscht dir

# dein STADTRADELN-Team des Klima-Bündnis

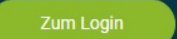

- STADTRADELN auf Facebook
- @STADTRADELN auf Twitter
- STADTRADELN auf Instagram

### <u>9. Schritt: Nach dem Login kann man seine persönlichen Daten über das</u> <u>Menü "Einstellungen" ändern:</u>

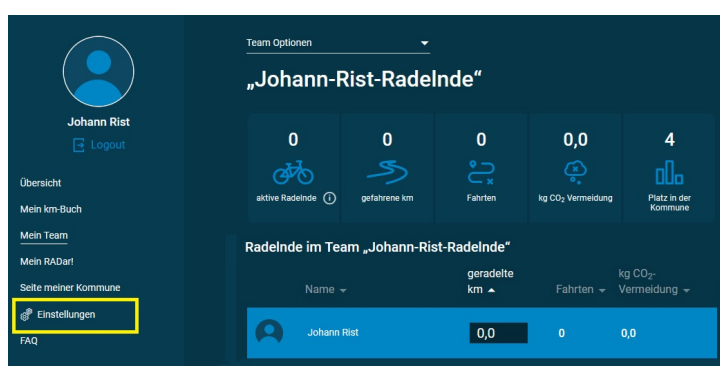

| Einstellunger                                                                                                    | ו                                    |                                   |  |  |
|----------------------------------------------------------------------------------------------------|--------------------------------------|-----------------------------------|--|--|
| Account Details                                                                                                    |                                      |                                   |  |  |
| Benutzername:                                                                                                    | Johann-Rist-Stadtradeln@jrg.wedel.de |                                   |  |  |
| Passwort ändern:                                                                                                    |                                      |                                   |  |  |
| Passwort (wiederholen):                                                                                                    |                                      |                                   |  |  |
| E-Mail:                                                                                                    | Johann-Rist-Stadtradeln@jrg.wedel.de |                                   |  |  |
| Persönliche Angaben                                                                                                    |                                      |                                   |  |  |
| Anrede:                                                                                                    | (keine Angabe) 💌                     | Hier kann man                     |  |  |
| Geburtsjahr:                                                                                                    | 2024                                 | den Namen<br>ändern, wenn         |  |  |
| Vorname:                                                                                                    | Johann Rist                          | man seinen<br>"richtigen"         |  |  |
| Nachname:                                                                                                    | Rist Gymnasium                       | Namen nicht<br>angezeigt          |  |  |
| Radeln in der Kommune                                                                                                    |                                      | Statt "Johann<br>Rist" sehen alle |  |  |
| Privatsphäre: dann "Rist<br>Meinem Team nur meine Initialen anzeigen Gymnasium"                                                                                                    |                                      |                                   |  |  |
| 🔲 Ich möchte nicht, dass mein Team meine erradelten km sehen kann.                                                                                                    |                                      |                                   |  |  |
| Familien oder Gruppen                                                                                                    |                                      |                                   |  |  |
| Anzahl Radelnde:<br>Anzahl Radelnde:<br>1<br>1<br>1<br>1<br>1<br>1<br>1<br>1<br>1<br>1<br>1<br>1<br>1                                                                                                    |                                      |                                   |  |  |
| Hier die Anzahl der Personen eingeben, für die du über diesen<br>Account km einträgst (z. B. Schulklassen, Familienmitglieder).<br>BITTE BEACHTEN: Die Anzahl kann bis zum Ende des 7-tägigen<br>STADTRADELN-Nachtragezeitraums geändert werden. Bei mehreren<br>Personen sind keine Einzelauswertungen möglich!<br>Parlamentarier*innen und STADTRADELN-Stars dürfen das km-Buch |                                      |                                   |  |  |

nicht für mehrere Personen führen.

Account löschen

Meinen Account löschen

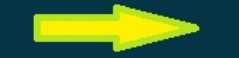